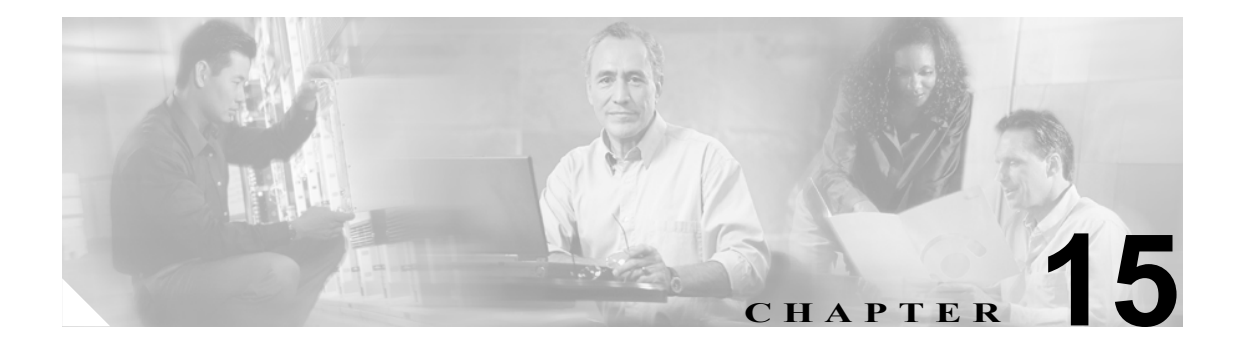

# Serviceability Reports Archive の設定

[Serviceability Reports Archive] ウィンドウには、Serviceability Reporter サービスで生成したレポートを表示できます。Serviceability Reporter サービスは、[Cisco Unified CallManager の管理] ページの Serviceability Reporter サービスのパラメータで指定した時刻にレポートを生成します。

この項では、[Serviceability Reports Archive] ウィンドウの使用方法を説明します。

## 始める前に

Cisco Serviceability Report サービスをアクティブにします。Serviceability Reporter サービスは CPU を 集中的に使用するので、コール処理を実行していないサーバ上でアクティブにすることをお勧めし ます。

### 手順

**ステップ1** [Tools] > [Serviceability Reports Archive] の順に選択します。

[Serviceability Reports Archive] ウィンドウに、レポートを表示できる月と年が表示されます。

**ステップ2** [Month-Year] グループ ボックスから、レポートを表示する月を選択します。

選択した月と年が表示されます。

ステップ3 レポートを表示するには、RTMT がレポートを生成した日に対応するリンクをクリックします。

選択した日のレポート ファイルが表示されます。

ステップ4 特定の PDF レポートを表示するには、表示するレポートのリンクをクリックします。

ウィンドウが開き、選択したレポートの PDF ファイルが表示されます。

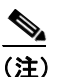

PDF レポートを表示するには、Acrobat ® Reader をマシンにインストールする必要があります。Acrobat Reader をダウンロードするには、ウィンドウの右下隅のリンクをクリックします。

## 追加情報

P.15-2の「関連項目」を参照してください。

# 関連項目

- Real-Time Monitoring の設定 (P.7-1)
- 『Cisco Unified CallManager Serviceability システム ガイド』の「Serviceability Reports Archive」